# How do I delete a discussion post (i.e., conversation)?

## Go to Discussions.

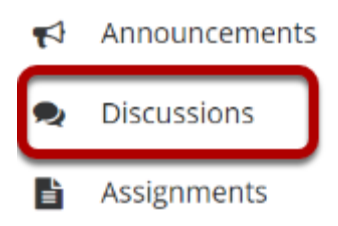

Select the Discussions tool from Tool Menu in your site.

## Choose a topic within a discussion.

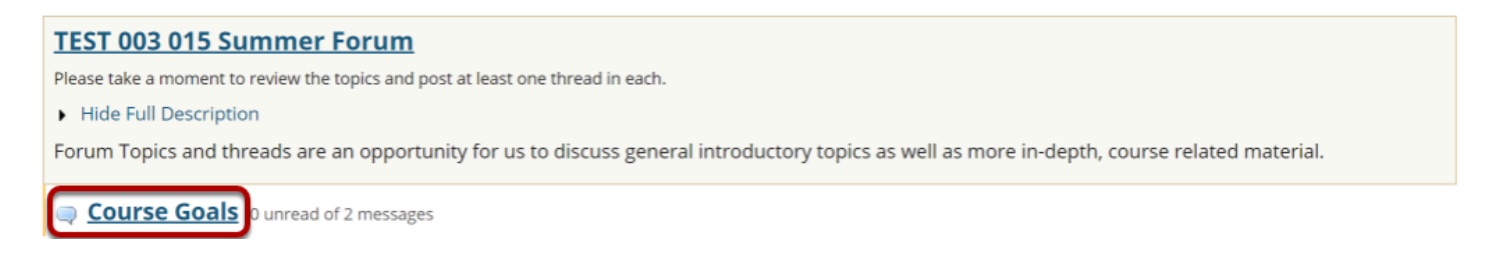

Click on the title of the topic to enter the topic.

## Select a conversation from list.

| 2                                                               | FORUMS                                                            | % LINK ? HELP                    |                       |  |  |  |
|-----------------------------------------------------------------|-------------------------------------------------------------------|----------------------------------|-----------------------|--|--|--|
| Sta                                                             | rt a New Conversation Display Message Content                     |                                  |                       |  |  |  |
| Forums / TEST 003 015 Summer Forum / Course Goals 🧐 <pre></pre> |                                                                   |                                  |                       |  |  |  |
|                                                                 | Course Goals                                                      |                                  |                       |  |  |  |
| ¢                                                               | Conversation                                                      | Authored By                      | Date                  |  |  |  |
| (                                                               | <ul> <li>Understanding</li> <li>0 unread of 2 messages</li> </ul> | Demo Instructor (demoinstructor) | Feb 26, 2020 12:01 PM |  |  |  |

Click on the title of the conversation.

## Click delete message.

| Reply to Initial Message Mark All as Read   Forums / TEST 003 015 Summer Forum / Course Goals / Understanding View by Conversation  I conversation  Course goals may include simply the concept of understanding: Understanding the human condition Understanding the fuman condition Understanding the conflict of situation Etc.    Image: Image: | Second Second Se |                                                                                                  | % LINK                                  | ? HELP   | X         |       |
|----------------------------------------------------------------------------------------------------|----------------------------------------------------------------------------------------------------|--------------------------------------------------------------------------------------------------|-----------------------------------------|----------|-----------|-------|
| Forums / TEST 003 015 Summer Forum / Course Goals / Understanding         View by Conversation <ul> <li>Co to first new message</li> <li>Co to first new message</li> </ul> Understanding       Demo Instructor (demoinstructor) (Feb 26, 2020 12:01 PM)- Read by: 2 <ul> <li>REPLY</li> <li>EMAIL</li> <li>GRADE</li> <li>EDIT</li> <li>DELETE MESSAGE</li> </ul> Course goals may include simply the concept of understanding:       Understanding the human condition         Understanding the routures       Understanding the conflict of situation         Etc.       Etc.         Dimo Student 1 (demostudent01) (Feb 26, 2020 1:04 PM)- Read by: 1         Emos Student 1 (demostudent01) (Feb 26, 2020 1:04 PM)- Read by: 1         Mark AS READ       REPLY         EMAIL       GRADE         EDIT       DELETE MESSAGE         YESI 1 am most interested in exploring the concept of the human condition through the author's use of character development.         Original Message:       Original Message:                                                                                                    | Reply to Initial Message Mark All as Read                                                                                                    |                                                                                                  |                                         |          |           |       |
| View by Conversation                                                                                                    | orums / <u>TEST 003 015 Summe</u>                                                                                                    | r Forum / <u>Course Goals</u> / Unde                                                             | standing                                |          |           |       |
| Coto first new message Understanding Demo instructor (demoinstructor) (Feb 26, 2020 12:01 PM)- Read by: 2  REPLY EMAIL GRADE EDIT DELETE MESSAGE Course goals may include simply the concept of understanding: Understanding the human condition Understanding other cultures Understanding the conflict of situation Etc.  New Re: Understanding Demo Student 1 (demostudent01) (Feb 26, 2020 1:04 PM)- Read by: 1  MARK AS READ REPLY EMAIL GRADE EDIT DELETE MESSAGE YESI I am most interested in exploring the concept of the human condition through the author's use of character development. Original Message:                                                                                                    | iew by Conversation 💌                                                                                                    |                                                                                                  | < PREVIOUS CONVERSATION                 | NEXT     | CONVERSAT | ION > |
| Understanding         Demo Instructor (demoinstructor) (Feb 26, 2020 12:01 PM)- Read by: 2         Image: REPLY         EMAIL       GRADE         EDIT       DELETE MESSAGE         Course goals may include simply the concept of understanding:         Understanding the human condition         Understanding other cultures         Understanding the conflict of situation         Etc.         Demo Student 1 (demostudent01) (Feb 26, 2020 1:04 PM)- Read by: 1         Image: Performance Concept of the human condition through the author's use of character development.         Original Message:                                                                                                    | Go to first new message                                                                                                    |                                                                                                  |                                         |          |           |       |
| New!       Re: Understanding         Demo Student 1 (demostudent01) (Feb 26, 2020 1:04 PM) - Read by: 1         Image: Mark AS READ       Image: RepLy         EMAIL       GRADE         EDIT       DELETE MESSAGE         YES! I am most interested in exploring the concept of the human condition through the author's use of character development.         Original Message:                                                                                                    | Understanding<br>Demo Instructor (demoinstr<br>REPLY EMAIL<br>Course goals may include simply the co<br>Understanding the human condition<br>Understanding other cultures<br>Understanding the conflict of situation<br>Etc.                                                                                                    | uctor) (Feb 26, 2020 12:01 PM) - Read by:<br>GRADE EDIT DELETE MESSAG<br>ncept of understanding: | 2<br>E                                  |          |           |       |
| YESI I am most interested in exploring the concept of the human condition through the author's use of character development.  Original Message:                                                                                                    | DS Newl Re: Understand<br>Demo Student 1 (demo                                                                                                    | ting<br>student01) (Feb 26, 2020 1:04 PM) - Reac<br>GRADE                                        | l by: 1<br>EDIT DELETE MESSAGE          |          |           |       |
| Original Message:                                                                                                    | YES! I am most interested in explori                                                                                                    | ng the concept of the human condition the                                                        | ough the author's use of character deve | lopment. |           |       |
| From Demo Instructor (Demonstructor) (Feb 26, 2020 12:01 PM E51) Subject Understanding                                                                                                    | <b>Original Message:</b><br>From Demo Instructor (demoinstru<br>Subject Understanding                                                                                                    | ictor) (Feb 26, 2020 12:01 PM EST)                                                               |                                         |          |           |       |
| Course goals may include simply the concept of understanding:                                                                                                    | Course goals may include simply th                                                                                                    | e concept of understanding:                                                                      |                                         |          |           |       |
| Understanding the human condition                                                                                                    |                                                                                                    |                                                                                                  |                                         |          |           |       |
| Understanding other cultures                                                                                                    |                                                                                                    |                                                                                                  |                                         |          |           |       |
| Understanding the conflict of situation                                                                                                    | Understanding the conflict of situat                                                                                                    | ion                                                                                              |                                         |          |           |       |
| Etc.                                                                                                    | Etc.                                                                                                    |                                                                                                  |                                         |          |           |       |

Click **Delete Message** for the message you want to remove.

### Click Delete again to confirm.

| DS Re: Understanding<br>Demo Student 1 (demostudent01) (Feb 26, 2020 1:04 PM )                                                       |  |  |  |  |
|----------------------------------------------------------------------------------------------------|--|--|--|--|
| (ES! I am most interested in exploring the concept of the human condition through the author's use of character development.         |  |  |  |  |
| <b>Original Message:</b><br><b>From</b> Demo Instructor (demoinstructor) (Feb 26, 2020 12:01 PM EST)<br><b>Subject</b> Understanding |  |  |  |  |
| Course goals may include simply the concept of understanding:                                                                        |  |  |  |  |
| Understanding the human condition                                                                                                    |  |  |  |  |
| Understanding other cultures                                                                                                    |  |  |  |  |
| Understanding the conflict of situation                                                                                              |  |  |  |  |
| Etc.                                                                                                    |  |  |  |  |
|                                                                                                    |  |  |  |  |
| DELETE                                                                                                    |  |  |  |  |

If you are sure you want to delete the message, click **Delete** again to confirm removal. The message will be permanently deleted.